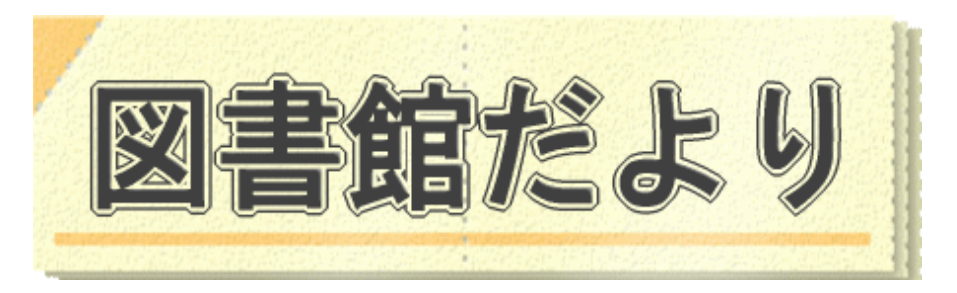

平成 24 年2月 15 日発行 No.85

編集・発行 武蔵野市立図書館 ℡0422-51-5145(中央)

図書館ホームページで蔵書検索、貸出・予約状況確認、延長手続きができます! URL <u>http://www.library.musashino.tokyo.jp/</u> モバイル版 URL <u>http://www.library.musashino.tokyo.jp/m/</u>

## 図書館ホームページにようこそ!①入門編

図書館ホームページでは、パスワードを登録すると、資料の予約、貸出状況確認、貸出延長、予約 状況確認、メールアドレス登録など、各種利用者メニューをご利用いただけます。

## 🖳 パスワード、メールアドレスを登録する

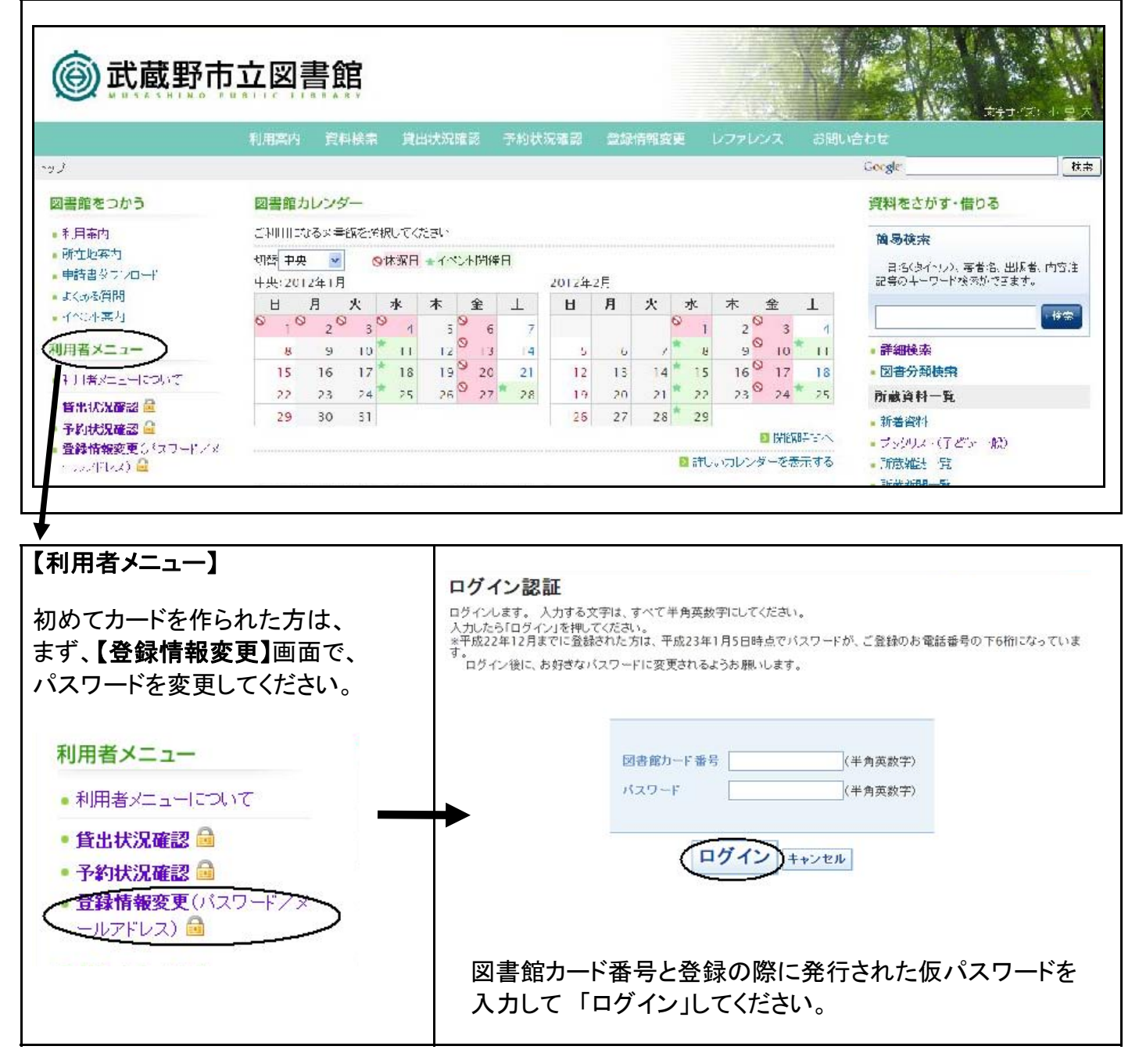

## 🧐 貸出状況の確認、延長をする

| 8.         | 貸出状況一覧(2件)<br>効期限:2014/08/29                                                                                      | 予約状况-                                                       | 一覧(図書                                       | ·雑誌:3                        | 3件,CD∙DV                              | /D・ビデオ                     | :0件) 登録                      | 訪情報変更                    | 有 👌 ၊                  | ログインしていま                  | 【貸出状況一覧】<br>  貸出状況を確認できます。                                                                           |
|------------|----------------------------------------------------------------------------------------------------|-------------------------------------------------------------|---------------------------------------------|------------------------------|---------------------------------------|----------------------------|------------------------------|--------------------------|------------------------|---------------------------|----------------------------------------------------------------------------------------------------|
| 貸          | 出状況一覧                                                                                                    |                                                             |                                             |                              |                                       |                            |                              |                          |                        |                           |                                                                                                    |
| 現貨 図い蔵た館 貸 | E、借りている資料は2<br>出期間を延長するには「動<br>野 雑誌のみ、予約のなし<br>ます。<br>事点被、年末年始等の長<br>に、延長については、シ<br>司になります。返却日から<br><b>日状況一覧表</b> | 件です。<br>延長」を押して<br>い場合、1回/<br>期休館の際<br>ステム上、<br>認<br>52週間の延 | こください。<br>どけ延長が<br>、貸出期間<br>徒来どおり処<br>長ではあり | できます<br>1は通常<br>延長手続<br>ませんの | t。(視聴覚<br>の 2週間に1<br>踏をした日/<br>Dで、ご注意 | 資料は延<br>休館日数から2週間<br>転ださい。 | 長できません<br>が加算されます<br>です。2週間1 | 。) 手続きは<br>す。<br>後が休館日の: | 返却期<br>場合は<br><b>延</b> | 眼内にお 磨<br>は、その 翌開<br>長ボタン | 【貸出延長】<br>  <mark>延長ボタン</mark> が表示されているものは、<br>  <u>1回だけ</u> 、返却日を <u>手続日から2週間</u><br>  延長することができます。 |
| No.        | . 1                                                                                                    | 書誌情報                                                        |                                             |                              | 書誌種別                                  | 貸出館                        | 貸出日                          | 返却期日                     | 予約数                    | 延長 貸出                     |                                                                                                    |
| 1          | 武藏野市百年史 続結<br>野市                                                                                                  | <b>副資料編</b>                                                 | 击截野市                                        | 浙江                           | 図書                                    | 中央                         | 2012/01/10                   | 2012/01/24               | 0                      | 0 通長                      | ※AV資料(CD、ビデオ、DVD)、予約の                                                                                |
| 2          | 武蔵野市百年史 統結<br>野市                                                                                                  | <b>眉記述</b> 編                                                | 武藏野市                                        | 藏江                           | 図書                                    | 中央                         | 2012/01/10                   | 2012/01/24               | 0                      | 0 延長                      | 入っている資料、市外の図書館から借用                                                                                   |
|            |                                                                                                    |                                                             |                                             |                              |                                       |                            |                              |                          |                        |                           |                                                                                                    |

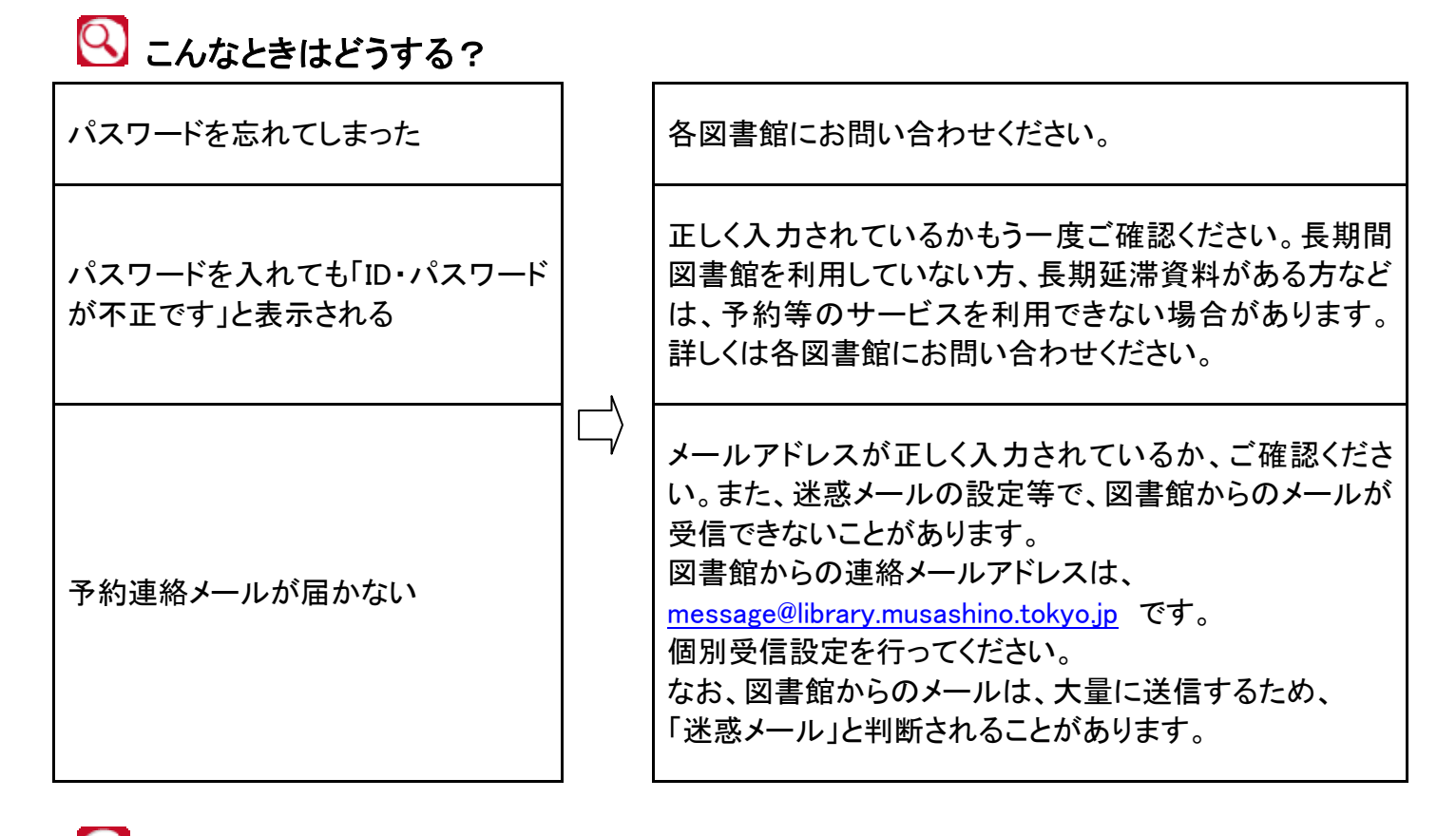

🥮 ご不明な点は、各図書館にお問い合わせください。